京銀インターネット E B サービス 外国為替取引サービスご利用者 各位

株式会社京都銀行

京銀インターネット E B サービス (外国為替取引サービス)の一部システム変更のお知らせ

拝啓時下ますますご清栄のこととお慶び申し上げます。

平素は格別のご高配を賜り、誠にありがとうございます。

下記の通り、「京銀インターネットEBサービス(外国為替取引サービス)」につきまして、機能が 一部変更になりますのでお知らせいたします。

今後とも、「京銀インターネットEBサービス(外国為替取引サービス)」をご愛顧いただきますようお願い申し上げます。

記

1.システム変更日

平成 25年5月27日(月)より

### 2. 変更内容

#### (1) 外国送金の受付時限を変更します

円建て送金と国内向け外貨建て送金の受付時限を当日 11:00 に変更します。 (外国向け外貨建て送金の受付時限は現行通り 13:00 です。)

外国送金受付時限

| 送金先        | 送金通貨                                                | 受付時限           |
|------------|-----------------------------------------------------|----------------|
| 外国向け外貨建て送金 | USD、EUR、GBP、CAD、AUD、CHF、<br>NZD、DKK、SEK、HKD、SGD、THB | 当日 13:00(現行通り) |
| 円建て送金      |                                                     | 当日 11:00       |
| 国内向け外貨建て送金 |                                                     | 当日 11:00       |

受付時限を経過した送金につきましては、「送金日」を翌日以降に変更することで申込みが 出来ます。

輸入信用状開設、輸入信用状条件変更の受付時間は現行通り13:00 です。

### (2) 外国送金依頼画面の入力項目を追加します

送金先を判定するために、外国送金依頼画面に「海外向/国内向」入力項目を追加します。

| 受取人                      |           |
|--------------------------|-----------|
| 氏名(必須)                   |           |
| 住所(必須)                   |           |
| 国コード                     |           |
| 国名(必須)                   |           |
| 国名(本店所在国)                |           |
| BIC(SWIFT)⊐ — ⊬          |           |
| 金融機関名(必須)                |           |
| 支店名または支店所在地(必須)          |           |
| 海外向/国内向(必須)              | ○海外向 ○国内向 |
| 国名(必須)                   |           |
| □座番号(IBAN等)( <b>必須</b> ) |           |
|                          |           |

「海外向/国内向」入力項目を追加します。

#### < 受取人金融機関の支店所在国名について>

「海外向 / 国内向」 入力項目にて「国内向」を選択すると、受取人金融機関の支店所在地の 国名に"JAPAN"が自動セットされます。

国名を"JP"等("JAPAN"以外)に書き換えると入力エラーとなりますので、国内向 取引については国名を変更せずに取引依頼をお願いいたします。

# < 登録済みの外国送金テンプレートデータ、受益者情報について >

登録済みの外国送金テンプレートデータ、受益者情報をご利用の際には、「海外向/国内 向」入力項目より何れかを選択の上、取引依頼をお願いいたします。

「海外向/国内向」項目は事前にテンプレートデータ、受益者情報の修正画面にて修正 することが出来ます。事前に修正いただければ、取引依頼時の「海外向/国内向」の入 力操作が不要となります。)

### <入力中の取引データについて>

システム変更前に入力いただきました「入力中」ステータスの取引につきましては、「海外 向/国内向」入力項目が未入力となっているため、そのままでは依頼申込みができません。 修正画面より「海外向」「国内向」のいずれかを選択の上、依頼申込みをお願いいたします。

### (3)受取人金融機関の支店所在国名欄に国名選択用ヘルプウィンドウを追加します

従来の国コードヘルプウィンドウでは全ての国名をアルファベット順で表示していましたが、使 用頻度の高い国名を上段に追加表示するよう変更します。

|                                         | 国名ヘルプウィンド                                                                                                    |      |                       |
|-----------------------------------------|----------------------------------------------------------------------------------------------------|------|-----------------------|
| 0 -                                     | Winteen Internet Explorer                                                                                                    | 10 🔣 |                       |
| 000000000000000000000000000000000000000 | 使律频变の高以因名<br>回名<br>(StL)<br>deam<br>Chine<br>Heas Anse<br>Taisan<br>Koreo<br>Usi hel Infere el America<br>Clands<br>Usi hel Infere el America<br>Clands<br>Usi hel Infere el America<br>Clands<br>Usi hel Infere el America<br>Clands<br>Usi hel Infere el America<br>Clands<br>Usi hel Infere el America<br>Clands<br>Usi hel Infere el America                                                                                                    | *    | ← 上段に、よく使われる国名を表示     |
|                                         | Sectorations<br>That land<br>Stappers<br>Indensity<br>Idea<br>Austrolic<br>Sectoric free<br>Bargeris<br>Bargeris<br>Addantist<br>Addantis<br>Addantis |      | ← 下段に、従来通りアルファベット順に表示 |

# (4) 各種取引依頼確認画面に外為法確認文言、確認チェックボックスを追加しました

外国送金、輸入信用状開設、輸入信用状条件変更の取引依頼確認画面に、外為法に関する確認 文言と確認チェックボックスを追加しました。

今後は、取引依頼時に確認チェックボックスへのチェック操作が必要となりますので、内容を ご確認の上、チェックボックスにチェックをして取引依頼をお願いいたします。

| 7-32                           |                            | <u> </u>  | λā.      |
|--------------------------------|----------------------------|-----------|----------|
|                                |                            |           |          |
| 外為法 (北朝鮮間違規制お。<br>「上記内安に開発し、演員 | 、びイラン関連規制)に抵触しない<br>いたします。 | 取引であることを確 | 聞いたしました。 |

# (5) 輸入信用状原産地欄の表示位置を変更しました

輸入信用状開設、輸入信用状条件変更における原産地欄を法令上の記載事項であることをより 明確にするため信用状条件の枠外に表示するよう変更いたしました。

輸入信用状開設、輸入信用状条件変更において入力いただきました原産地欄は信用状条件と してではなく、弊行にて外為法で定められた適法性を確認させていただく目的で利用させて いただいております。

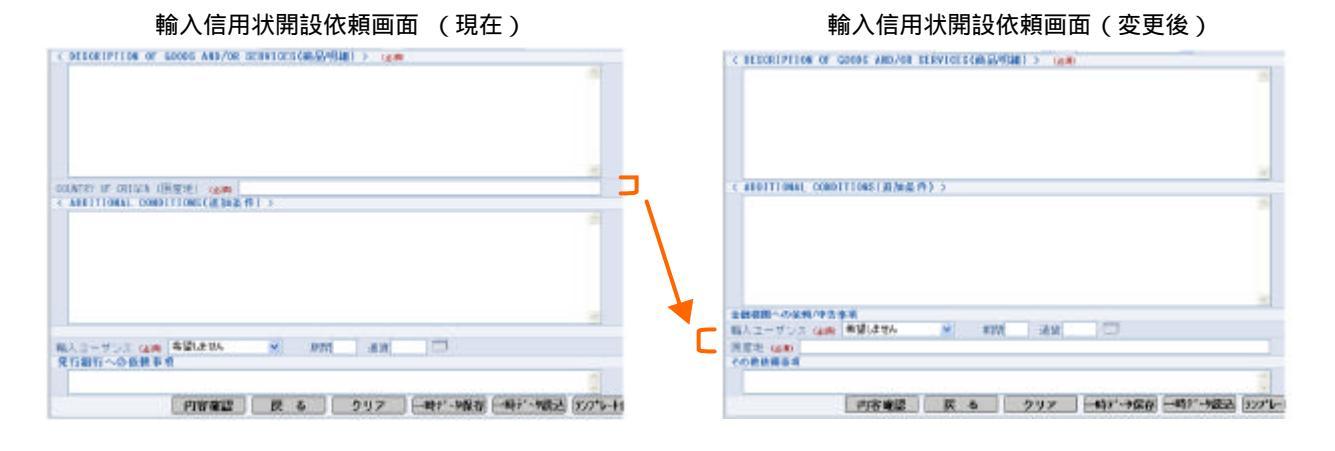

#### 輸入信用状開設依頼確認画面(現在)

| CAR PARTS<br>COUNTRY OF ORIGIN (I死魔地)                                                                                                    |                                           | -           |
|----------------------------------------------------------------------------------------------------|-------------------------------------------|-------------|
| TRACE TOME (2018) THEME THEME ROLE TO ALL AND                                                                                            |                                           | -           |
| DOCUMENTS REGISTED (STRAIN)                                                                                                    |                                           |             |
| THE STEWED COMMERCIAL INVOLCE IN # ( ) ORIGINAL AND I COPY(C)                                                                            | OFICE) INFIGATING                         | CRENT NO.   |
| THE FULL BET OF CLEAN ON BONRD DOEAN B.A.                                                                                                |                                           |             |
|                                                                                                    |                                           |             |
| * ALL DOCOMENTS MOST BE SENT TO US IN LINNE DOT LINKO LOTS                                                                               | EN MICOORIEN SERV.                        | ICE LIREGIS |
| (1)ずれかの指示がない場合には当行所定の方法によるものとさせ<br>発行銀行への登録事項」                                                                                           | ていたださます)                                  |             |
| (1)マカカの作品がない場合には副行用面の方法によるものとさせ<br>発行部行うの容装等項:<br>幅入ユーブンス:(希望しません) 通越() 時間(日)<br>諸地に高手 No 福祉と数好有効時間                                      | C(12/28/24)                               |             |
| (1)(マカルの指定がない場合には単位的支の方法によらものとさせ<br>果行銀行のな影響項()<br>構成スローザンス(制造しません) 通紙() 開閉(こ)<br>基地に高作10 基本に設計有効問題<br>実行番号(LOOEKOSO)2010000<br>スナータスを作中 | C((2)(2)(2)(2)(2)(2)(2)(2)(2)(2)(2)(2)(2) | E.          |
| (1)(マカルの指定がない場合には副打用工の方法によもものとさせ<br>要行銀行・ので装飾項()<br>編えユニージンズ:(朱譜にません) 速度() 時間()日)<br>選挙任義合() 10) 基本に設計再加加設<br>実モータス 愛行中<br>理由            | (1)2(2###)<br>6 #                         |             |

#### 輸入信用状開設依頼確認画面 (変更後)

| CAN MATE TAKE (1998) FOR OFR CIF D PLACE                  |                      |          |
|-----------------------------------------------------------|----------------------|----------|
| TIGNES COMPERCIAL INVOLCE IN \$ ( ] ORIGINAL AND ] COPY(C | OPIES) INDIGATING (B | TOLT NO. |
| ERL SET OF CLEAN ON BOARD OCEAN BA.                       |                      |          |
| MADE OUT TO GERER OF DEDREER AND ENDORIDED IN BLANK       |                      |          |
| MARKEN FREIGHT: PREPAIL MOTIFY: APPLICANT                 |                      |          |
| 提供以会(4 N) 提供以供以有2%的                                       | et theme + + >       |          |
| 金融機関への数額ノ中吉事項                                             |                      |          |
| 総入ユーザジス)(希望しません) 通貨() 相関(目)<br>第2010年 1000年               |                      |          |
| 王の祖信頼事項 :                                                 |                      |          |
| Offer : Liveren Million                                   |                      |          |
|                                                           |                      |          |
| 그 카~ 우그 愛社中                                               |                      |          |
| 27-22 黄州中<br>荷由                                           |                      |          |
| 17-21 <u>秋</u> 州中<br>春田                                   |                      |          |
| 27-22 安田中<br>理由<br>#409(1)7月頃                             |                      |          |

# (6)入力フィールドに入力可能な文字種類、文字桁数、送信条件等を吹き出しで表示します

輸入信用状開設、輸入信用状条件変更、外国送金、外貨預金振替の依頼・修正・データテンプレ ートメンテナンス画面において、入力フィールドにマウスカーソルを移動させた場合、入力可能 な文字種類、文字桁数、送信条件等を吹き出しで表示します。

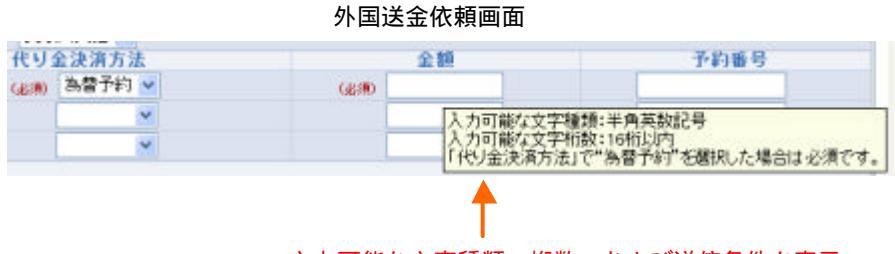

入力可能な文字種類、桁数、および送信条件を表示

#### (7)各種取引依頼データの保存期間を延長します

各種取引依頼データの保存期間が延長され、過去1年分(外貨預金入出金明細は3ヶ月分)を 照会できるようになります。

# < ご留意事項 >

現状は「差戻し」「入力中」「返却」ステータスの取引は保存期間経過後も照会できますが、シ ステム変更後は保存期間が経過した取引はステータスに関わらず照会できなくなります。 また、各取引日が2012年9月末日以前の取引は、システム変更時点で既に保存期間が経過して いるため照会できませんのでご了承願います。

| 各取引 | の昭会可 | 能期間    |
|-----|------|--------|
|     | 아쩌도리 | 旧匕共刀口门 |

| 照会項目          | 現行   | 変更後 |
|---------------|------|-----|
| 輸入信用状開設取引照会   |      |     |
| 輸入信用状条件変更取引照会 |      |     |
| 輸入書類到着照会      | 6 ヶ月 | 1 年 |
| 外国送金取引照会      |      |     |
| 被仕向送金照会       |      |     |
| 外貨預金入出金明細照会   | 1 ヶ月 | 3ヶ月 |

以 上